## 離乳食講座 キャンセル

① Web サイト「日野市母子保健予約システム AITEL」へアクセスします。

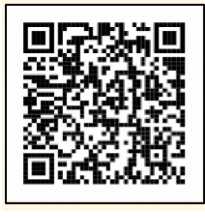

URL : <u>https://www.aitel-reservation.jp/hinocity-tokyo/</u>

左記の二次元コードからもアクセスできます。

② 右上の〔ログイン〕をクリックし、ユーザーIDとパスワードを入力してログインします。
 ※ユーザーIDは、メールアドレスに送られる IDをご使用ください。

| Ф АТТЕ L    |                                                    |                                          |                  | 合 i<br>Home お取いらな |
|-------------|----------------------------------------------------|------------------------------------------|------------------|-------------------|
| 最初にログインまたは、 | アカウント作成を行ってください                                    |                                          |                  |                   |
|             | Q<br>検索·予約                                         | ####################################     | ✓ Web問診・アンケート・届出 |                   |
|             | ● (重要) 子育てに関する詳細情報<br>日野市の子育てに関する詳細な情報に<br>日野市公式HP | 4以下のサイトで確認することができます。                     | 揚載日:2024年1月1日    |                   |
| BYDARTANTAL | ユーザーID<br>パスワード<br>コーザーIDをお                        | 除する<br>ログイン<br>アカウントをお持ちでない方はごちら<br>彩成交移 |                  | Ren ZRANKE        |

③ 〔予約の確認・変更・キャンセル〕をクリックします。

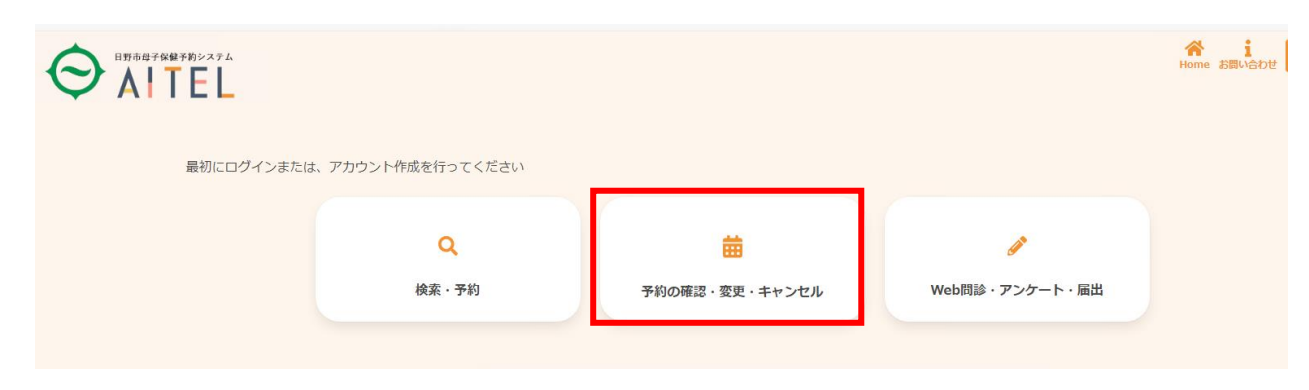

④ 予約済みの講座が表示されます。キャンセルをしたい講座をクリックします。

| x₩¥ħ>x≠x<br>▼EL | そう<br>Home お問い合わせ |  |
|-----------------|-------------------|--|
| 子育て支援           |                   |  |

⑤ 〔キャンセルする〕をクリックします。

| 2024年3月14日<br>10:00<br>日野市生活・保健 | (本)  |                   |
|---------------------------------|------|-------------------|
| 離乳食講座1                          |      |                   |
|                                 |      | 予約登録日: 2024年3月15日 |
|                                 | 変更する | キャンセルする           |
|                                 | 変更する | +1720090          |

⑥ キャンセルしたい講座名にチェックを入れて、〔確認画面へ〕をクリックします。

| 2024<br>11:11<br>日野市 | 年3月14日 (木)<br>-<br>生活・保健センター |             |
|----------------------|------------------------------|-------------|
| ŧ                    | ャンセルを希望する予約情報にチェ             | ニックを入れてください |
| V                    | 離乳食講座1                       | 全選択         |
|                      | 戻る                           | 確認画面へ       |

⑦ キャンセルする内容に間違いがなければ、〔はい〕をクリックする。

| 下記の予約をキ・<br>よろしいですか。 | ャンセルします。            |  |
|----------------------|---------------------|--|
| 日時                   | 2024年3月14日<br>11:11 |  |
| 会場                   | 日野市生活・保健センター        |  |
|                      | 離乳食講座1              |  |
|                      |                     |  |
|                      | はい いいえ              |  |

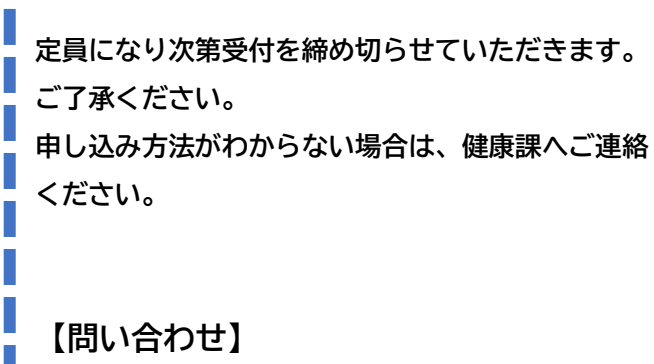

**日野市 健康課** TEL 042-581-4111 FAX 042-583-2400 Email kenkou@city.hino.lg.jp